# R1152 - Rel. Boletim Medição Cobrança

1/7

O objetivo desta funcionalidade é emitir o relatório e gerar o boletim de medição de cobrança, levando em consideração o pagamento das ordens de serviço executadas, os indicadores do motivo de encerramento das ordens de serviço geradas na ação de cobrança e a validação das ordens de serviço justificadas.

A funcionalidade pode ser acessada através do caminho: GSAN > Relatório > Cobrança > R1152 - Rel. Boletim Medição Cobrança.

Feito isso, o sistema visualiza a tela a seguir:

| Gsan -> Relatorios -> Cobranca -> R1152 - Rel. Boletim Medicao Cobranca<br>Solicitar Geração/Emissão Boletim de Medição de Cobrança |                                                             |  |  |
|----------------------------------------------------------------------------------------------------|-------------------------------------------------------------|--|--|
| Para gerar/emitir o Boletim de Medição de Cobrança, informe os dados abaixo:                                                        |                                                             |  |  |
| Operação:*                                                                                                    | 🖲 Gerar Boletim de Medição 💿 Emitir Relatório               |  |  |
| Mês/Ano do Grupo de<br>Cobrança:*                                                                                                   | (mm/aaaa)                                                   |  |  |
| Grupo de Cobrança:                                                                                                    | -                                                           |  |  |
| Empresa:                                                                                                    | <b>•</b>                                                    |  |  |
| Contrato de Cobrança:                                                                                                    | Selecionar Número do Contrato                               |  |  |
| Limpar                                                                                                    | Solicitar não geração de penalidades<br>* Campo Obrigatório |  |  |
| ela 1. Tela Inicial.                                                                                                    |                                                             |  |  |

Para adequar a geração do boletim de medição para essa nova sistemática de cobrança foi necessário alterar a forma de se obter as informações dos valores dos contratos e as empresas de execução dos serviços. Os boletins são gerados por empresa e por mês de execução da ação de cobrança, não levando em consideração se o ciclo de faturamento do grupo de cobrança foi encerrado, e sim, se está com todas as atividades encerradas.

O sistema permite gerar o boletim de medição ou emitir o relatório, por **Grupo de Cobrança ou por Empresa**.

Como as sistemáticas devem conviver entre si, na tela acima estão previstas as duas formas, havendo controle para que uma mesma Ordem de Serviço não seja contabilizada duas vezes. Caso a opção seja de grupo de cobrança, todas as ações estarão associadas à mesma empresa de cobrança. Caso seja informado grupo de cobrança, não será permitido informar empresa de cobrança e o inverso também não será permitido.

×

Agora informe obrigatoriamente o mês/ano de referência, no formato MM/AAAA (mês, ano) para gerar o boletim de medição ou para gerar o relatório. Depois, selecione, obrigatoriamente, a opção **Gerar Boletim de Medição** (para que sejam geradas as bases de dados).

Selecione o **Grupo de Cobrança** entre as opções disponibilizadas pelo sistema, e o campo **Empresa** ficará indisponível.

Caso seja selecionada a opção **Empresa**, o sistema exibirá os contratos relacionados à empresa e o campo **Grupo de Cobrança** ficará indisponível:

| 🥘 Gsan -> Relatorios -> Cobranca -> R1152 - Rel. Boletim Medicao Cobrance    |                                                                      |  |  |
|------------------------------------------------------------------------------|----------------------------------------------------------------------|--|--|
| Solicitar Geração/Emissão Boletim de Medição de Cobrança                     |                                                                      |  |  |
| Para gerar/emitir o Boletim de Medição de Cobrança, informe os dados abaixo: |                                                                      |  |  |
| Operação:*                                                                   | 💿 Gerar Boletim de Medição 💛 Emitir Relatório                        |  |  |
| Mês/Ano do Grupo de<br>Cobrança:*                                            | 07/2014 (mm/aaaa)                                                    |  |  |
| Grupo de Cobrança:                                                           | ¥                                                                    |  |  |
| Empresa:                                                                     | CCC •                                                                |  |  |
| Contrato de Cobrança:                                                        | Selecionar Número do Contrato   Image: 110025 110026   110028 110028 |  |  |
| * Campo Obrigatório                                                          |                                                                      |  |  |
|                                                                              | Versão: 10.2.11.2p (Batch) 23/11/2015 - 14:30:20                     |  |  |
| Tela 2. Empresa.                                                             |                                                                      |  |  |

Selecione agora a operação Emitir Relatório. Os campos Gerência Regional, Unidade de Negócio, Localidade Inicial e Localidade Final são visualizados.

| /                                                        |                              | @ Gsan -> Relatorios -> Cobranca -> R1152 - Rel. Boletim Medicao Cobran |  |
|----------------------------------------------------------|------------------------------|-------------------------------------------------------------------------|--|
| Solicitar Geração/Emissão Boletim de Medição de Cobrança |                              |                                                                         |  |
| Para gerar/emitir o Bol                                  | etim de Medição de C         | Cobrança, informe os dados abaixo:                                      |  |
| Operação:*                                               |                              | 💛 Gerar Boletim de Medição 💿 Emitir Relatório                           |  |
| Mês/Ano do Grupo de                                      | Cobrança:*                   | 07/2014 (mm/aaaa)                                                       |  |
| Grupo de Cobrança:                                       |                              | τ                                                                       |  |
| Empresa:                                                 |                              | CCC •                                                                   |  |
|                                                          |                              | Selecionar Número do Contrato                                           |  |
|                                                          |                              | 110025                                                                  |  |
| Contrato de Cobrança:                                    |                              | 0 110026                                                                |  |
|                                                          |                              | 110028                                                                  |  |
|                                                          |                              |                                                                         |  |
| Gerência Regional:                                       | ASSU                         |                                                                         |  |
| Unidade de Negócio:                                      | UNID. DE RECEITA ZONA LEST V |                                                                         |  |
| Localidade Inicial                                       |                              |                                                                         |  |
| Looundudo miolan                                         |                              |                                                                         |  |
| Localidade Final:                                        | 606 ALEX                     | XANDRIA                                                                 |  |
|                                                          |                              | * Campo Obrigatório                                                     |  |
| Limpar                                                   |                              | Enviar                                                                  |  |
|                                                          |                              |                                                                         |  |
| Versão: 10.2.11.2p (Batch) 23/11/2015 - 14:30:28         |                              |                                                                         |  |
|                                                          |                              |                                                                         |  |
| ela 3. Opção E                                           | mitir Relatório              | 0.                                                                      |  |

Após a geração na base de dados, informe as opções que julgar necessárias e clique no botão Enviar

O sistema gera o boletim de medição ou emite o relatório:

### Tela de Sucesso

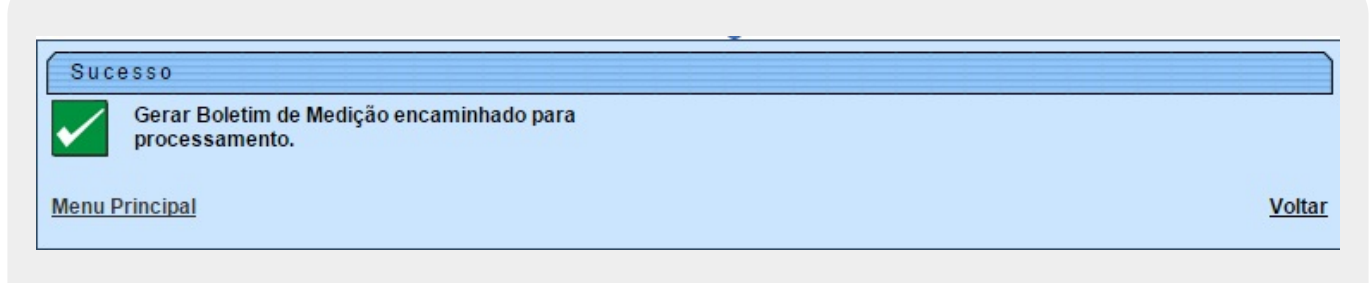

#### Tela 5. Boletim gerado

Last update: 31/08/2017 ajuda:relatorios:r1152\_-\_rel.\_boletim\_medicao\_cobranca https://www.gsan.com.br/doku.php?id=ajuda:relatorios:r1152\_-\_rel.\_boletim\_medicao\_cobranca&rev=1448460201 01:11

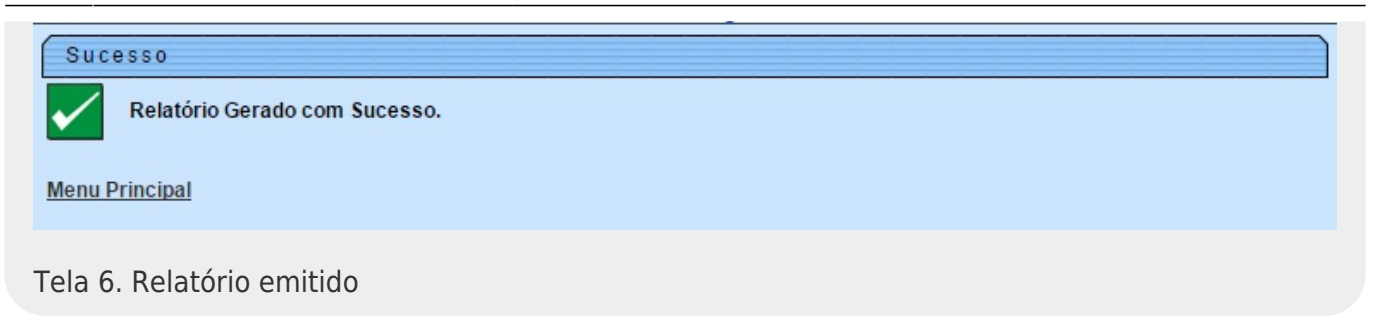

### Solicitar Não Geração de Penalidades

Ao clicar no botão Solicitar não geração de penalidades (visualizado na **Tela 1.**) o sistema exibe a tela abaixo, contendo o cronograma de ações que podem não gerar penalidade para uma ou mais ações cadastradas.

| Gsan -> Relatorios -> Cobranca -> R1152 - Rel. Boletim Medicao Cobranca      |                        |                                       |  |  |
|------------------------------------------------------------------------------|------------------------|---------------------------------------|--|--|
| Solicitar Geração/Emissão Boletim de Medição de Cobrança                     |                        |                                       |  |  |
| Para gerar/emitir o Boletim de Medição de Cobrança, informe os dados abaixo: |                        |                                       |  |  |
| Operação:*                                                                   | Gerar E                | Boletim de Medição 🗢 Emitir Relatório |  |  |
| Mês/Ano do Grupo de<br>Cobrança:*                                            | 07/2014                | (mm/aaaa)                             |  |  |
| Grupo de Cobrança:                                                           | GRUPO                  | 10 -                                  |  |  |
| Empresa:                                                                     |                        | <b>•</b>                              |  |  |
| Contrato de Cobrança                                                         | : Seleciona            | ar Número do Contrato                 |  |  |
| Solicitar não geração de penalidades                                         |                        |                                       |  |  |
|                                                                              | Cr                     | ronograma de Ações*                   |  |  |
| Não Gera<br>Penalidade de<br>execução                                        | Ação                   | Justificativa                         |  |  |
|                                                                              | CORTE FISICO           |                                       |  |  |
|                                                                              | FISCALIZACAO<br>IMOVEL |                                       |  |  |
|                                                                              | VISITA DE<br>COBRANCA  |                                       |  |  |
| * Campo Obrigatório<br>Limpar                                                |                        |                                       |  |  |

Tela 7. Solicitar Não Geração de Penalidades

Agora, para não gerar penalidade, marque o checkbox correspondente a uma ou mais ações e informe por extenso a justificativa para cada checkbox marcado. Em seguida, clique no botão Enviar

# Modelos de Relatórios de Boletim de Medição de Cobrança

**Atenção**: as funcionalidades de **Boletim de Medição** foram adequadas para que o boletim seja gerado por empresa e mês/ano de execução do serviço. Também foi adequada para não ser calculada a taxa de sucesso, caso essa informação não exista no contrato.

| psan - sistema de gestão de saneamento<br>Relatório de Boletim de Medição de Coerança |                                 |                       |                     | PAG 1/2<br>17/07/2014 |                |            |
|---------------------------------------------------------------------------------------|---------------------------------|-----------------------|---------------------|-----------------------|----------------|------------|
| Grupo de Cobra                                                                        | ança: GRUPO 30                  |                       |                     |                       |                | 14:46:12   |
| ₩Ss/Ano do Cro                                                                        | onograma: 07/2014               | Data da               | Geração do Boletim: | 17/07/2014            | 3              | R1152      |
| Empresa: GERENTEC ENG LIDA Contrat                                                    |                                 |                       | Contrato :          | 11 002 7              |                |            |
|                                                                                       |                                 | Totalização de Ser    | viços Executados    |                       |                |            |
| Cödigo do Itam                                                                        | Desarição do Item               |                       | Quantidade Total    | Unidade do Item       | Valor Unitário | Valor Itam |
| Geréncia Regional: LITORAL                                                            | SUL                             |                       |                     |                       |                |            |
| Unidade Negôcio: UNID. D                                                              | e receita de são jose de mipibu | r                     |                     |                       |                |            |
| Localidade : NISIA FLOR                                                               | esta                            |                       |                     |                       |                |            |
| 1                                                                                     | VISITA DE COBRANCA              |                       | 55                  | UND                   | 4,57           | 25         |
| 2                                                                                     | CORTE NO NICHO                  |                       | 1                   | UND                   | 8,26           |            |
| 3                                                                                     | CORTE NO RAMAL S/PAVIMENTO      |                       | 2                   | UND                   | 11,34          | 2          |
| 4                                                                                     | CORTE NO RAMAL C/PAVIMENTO      |                       | 4                   | UND                   | 13,48          | 5          |
| 15                                                                                    | REPOSIÇÃO PAVIMENTO ASFALTO     |                       | 70.00               | Mf                    | 45,00          | 3.15       |
| 16                                                                                    | REPOSIÇÃO PAVIMENTO PARALELO    |                       | 80.00               | Mf                    | 18,42          | 1.47       |
| 17                                                                                    | REPOSIÇÃO DE CALCADA            |                       | 90.00               | MF                    | 20,75          | 1.86       |
|                                                                                       |                                 | Total NISIA FLORESTA: |                     |                       | -              | 6.82       |
|                                                                                       | Total UNID. DE RECEITA D        | E SÃO JOSE DE MIPIBU: |                     |                       | -              | 6.82       |
|                                                                                       |                                 |                       |                     |                       |                |            |

Tela 8. Relatório por Grupo de Cobrança

Last update: 31/08/2017 ajuda:relatorios:r1152\_-\_rel.\_boletim\_medicao\_cobranca https://www.gsan.com.br/doku.php?id=ajuda:relatorios:r1152\_-\_rel.\_boletim\_medicao\_cobranca&rev=1448460201 01:11

| ção por Empresa:             |                                               |                     |                 |                |                   |
|------------------------------|-----------------------------------------------|---------------------|-----------------|----------------|-------------------|
|                              |                                               |                     |                 |                |                   |
|                              |                                               |                     |                 |                |                   |
|                              |                                               |                     |                 |                |                   |
|                              |                                               |                     |                 |                |                   |
|                              |                                               |                     |                 | ×              | D3/2 1/2          |
|                              | RELATÓRIO DE BOLETIM DE                       | MEDIÇÃO DE COBRANO  | .a              |                | 17/07/2014        |
|                              |                                               |                     |                 |                | 14.46.59          |
| MEs (kno. do. Cro            | nomena 07/2014 Data da                        | Geracia do Boletim. | 15/07/2014      |                | 14.40.30<br>D11E2 |
|                              |                                               |                     |                 |                | A1125             |
| Empresa: CCC ENGENHARIA LIDA |                                               | Contrato:           | 110026          |                |                   |
|                              | Totalização de Ser                            | rviços Executados   |                 |                |                   |
| Côdigo do Itam               | Descrição do Item                             | Quantidade Total    | Unidade do Item | Valor Unitário | Valor Item        |
| Geréncia Regional: LITORAL . | SUL.                                          |                     |                 |                | •                 |
| Unidade Negôcio: UNID. DE    | RECEITA DE SÃO JOSE DE MIPIEU                 |                     |                 |                |                   |
| Localidade: SAO JOSE D       | E MIPIBU                                      |                     |                 |                |                   |
| 2                            | CORTE NO NICHO                                | 1                   | UND             | 9,18           | 9                 |
| 3                            | CORTE NO RAMAL S/PAVIMENTO                    | 3                   | UND             | 9,33           | 27                |
| 4                            | CORTE NO RAMAL C/PAVIMENTO                    | 4                   | UND             | 13,48          | 53                |
| 15                           | REPOSICAO PAVIMENTO ASFALTO                   | 40.00               | Mf              | 50,00          | 2 000             |
| 16                           | REPOSICAO PAVIMENTO PARALELO                  | 80.00               | MF              | 21,00          | 1.680             |
| 17                           | REPOSICAO DE CALCADA                          | 120.00              | MF              | 23,05          | 2.766             |
|                              | Total SAO JOSE DE MIPIBU:                     |                     |                 | -              | 6.537             |
|                              | Total UNID. DE RECEITA DE SÃO JOSE DE MIPIEU: |                     | -               | -              | 6.537             |
|                              | Total LITORAL SUL:                            |                     | -               | -              | 6.537             |
| Geréncia Regional: NATAL SU  | L .                                           |                     |                 |                |                   |
| Unidade Necocio: UNID. DI    | RECEITA ZONA SUL                              |                     |                 |                |                   |
| Localidade: PLANALTO         |                                               |                     |                 |                |                   |
| 2                            | CORTE NO NICHO                                | 2                   | UND             | 9,18           | 18                |
| 3                            | CORTE NO RAMAL S/PAVIMENTO                    | 1                   | UND             | 9,33           | 9                 |
| 4                            | CORTE NO RAMAL C/PAVIMENTO                    | 1                   | UND             | 13,48          | 13                |
| 15                           | REPOSICAO PAVIMENTO ASPALTO                   | 10.00               | MF              | 50,00          | 500               |
| 16                           | REPOSICAO PAVIMENTO PARALELO                  | 10.00               | Mf              | 21,00          | 210               |
| 17                           | REPOSICAO DE CALCADA                          | 10.00               | MF              | 23,05          | 230               |
|                              | Total PLANALTO:                               |                     | -               | -              | 981,              |
|                              | Total UNID. DE RECEITA ZONA SUL:              |                     | -               | -              | 981.              |
|                              | T 1 NET AT                                    |                     | 723             |                | 001               |

Tela 9. Relatório por Empresa

## **Preenchimento dos Campos**

| Campo                           | Preenchimento dos Campos                                                                                                    |  |  |
|---------------------------------|----------------------------------------------------------------------------------------------------|--|--|
| Operação                        | Campo obrigatório. Selecione uma das opções: <b>Gerar Boletim de Medição</b> ,<br>para que sejam geradas as bases de dados ou <b>Emitir Relatório</b> , para<br>geração do relatório.                                                                                                    |  |  |
| Mês/Ano do Grupo<br>de Cobrança | Campo obrigatório. Informe o mês/Ano, formato MM/AAAA, do grupo de<br>cobrança que deseja gerar/emitir o relatório.                                                                                                    |  |  |
| Grupo de Cobrança               | Selecione uma das opções disponibilizadas pelo sistema.                                                                                                    |  |  |
| Empresa                         | Selecione uma das opções disponibilizadas pelo sistema.                                                                                                    |  |  |
| Contrato de<br>Cobrança         | Selecione no checkbox uma das opções disponibilizadas pelo sistema. Campo visualizado se selecionada a opção <b>Empresa</b> .                                                                                                    |  |  |
| Gerência Regional               | Selecione uma das opções disponibilizadas pelo sistema.                                                                                                    |  |  |
| Unidade de<br>Negócio           | Selecione uma das opções disponibilizadas pelo sistema.                                                                                                    |  |  |
| Localidade Inicial              | Informe o código da localidade inicial ou clique em R, link <b>Pesquisar</b><br><b>Localidade</b> para selecionar a localidade inicial desejada. O nome da<br>localidade inicial será exibido ao lado do campo. Para apagar o conteúdo do<br>campo, clique em 8 ao lado do campo de exibição. |  |  |

| Campo            | Preenchimento dos Campos                                                                                                    |
|------------------|----------------------------------------------------------------------------------------------------|
| Localidade Final | Informe o código da localidade final ou clique em $\widehat{\mathbb{P}}$ , link <b>Pesquisar</b><br><b>Localidade</b> para selecionar a localidade final desejada. O nome da localidade<br>final será exibido ao lado do campo. Para apagar o conteúdo do campo, clique<br>em $\widehat{\mathbb{P}}$ ao lado do campo de exibição. |

### Funcionalidade dos Botões

| Botão                                | Descrição da Funcionalidade                                                                             |
|--------------------------------------|----------------------------------------------------------------------------------------------------|
| R                                    | Ao clicar neste botão, o sistema realiza uma consulta do<br>campo desejado na base de dados do sistema. |
| 8                                    | Ao clicar neste botão, o sistema apaga o conteúdo do campo<br>em exibição.                              |
| Limpar                               | Ao clicar neste botão, o sistema limpa o conteúdo dos<br>campos na tela.                                |
| Enviar                               | Ao clicar neste botão, o sistema comanda a geração das<br>bases de dados e emissão do relatório.        |
| Solicitar não geração de penalidades | Ao clicar neste botão, o sistema permite informar a não geração de penalidade para uma ação cadastrada. |

Clique aqui para retornar ao Menu Principal do GSAN

~~NOSIDEBAR~~

From: https://www.gsan.com.br/ - Base de Conhecimento de Gestão Comercial de Saneamento

Permanent link:

https://www.gsan.com.br/doku.php?id=ajuda:relatorios:r1152\_-\_rel.\_boletim\_medicao\_cobranca&rev=1448460201

Last update: 31/08/2017 01:11

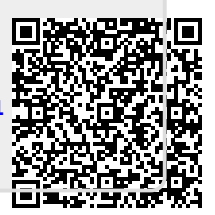